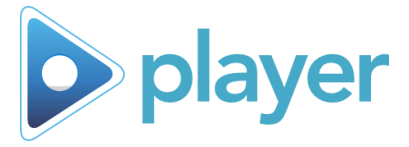

# Kiosk Mode Setup

Quick overview of functions and features for Kiosk Mode, which is a full screen, automatic, single-user style of Player. *Feature available in Player 6.5+; refer to "Using Kiosk Mode" for instructions on operating Kiosk Mode* 

# Set up and activate Kiosk Mode

# Step 1: Access Kiosk Settings

- A. Go to Admin Settings
- B. Go to Kiosk Settings; enter password, if prompted

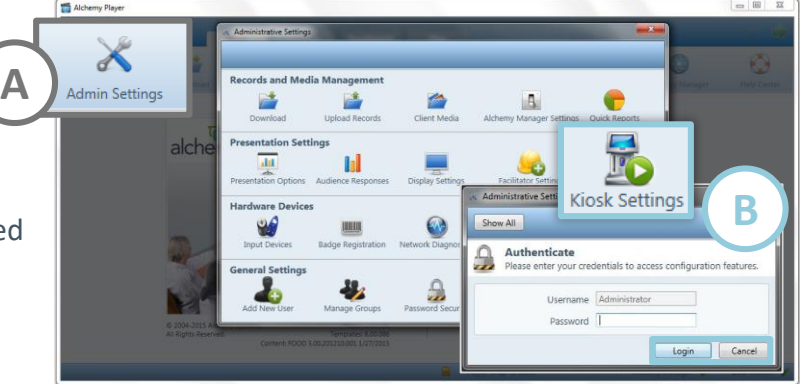

# Step 2: Kiosk Mode Setup

- A. Check the box next to Enable Kiosk Mode
- B. Choose Settings; see next for the Kiosk Mode settings available for Facilitator, Automatic Logout, and Playlist options
- C. Select on **OK** to save settings and restart Player in Kiosk Mode

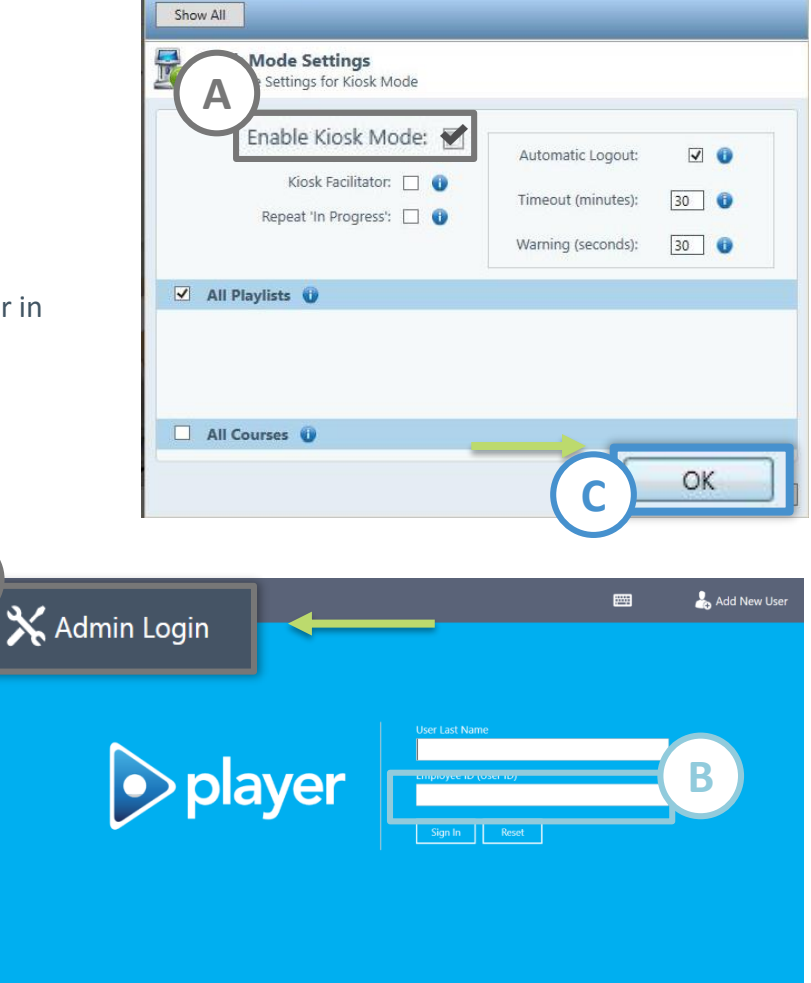

### Step 3: Turn Off Kiosk Mode

- A. To deactivate Kiosk Mode, select the Admin Login button
- B. Enter your password
- C. Player will restart in Full Mode

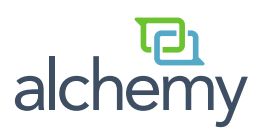

包 alchem

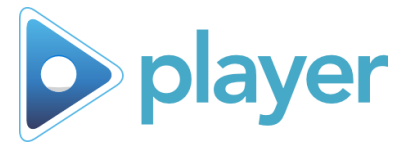

# Available Kiosk Mode Settings

Manage Kiosk Mode options in Administrative Settings. These are the current available settings for Kiosk Mode in Player 6.5 and above.

#### **Enable Kiosk Mode**

Select this option to train a single User. Kiosk Mode replaces Mouse Mode in most instances, and can be run with or without a Facilitator.

- Select to enable Kiosk Mode
  - Requires a restart of Player

#### **Kiosk Facilitator**

Select this option to identify the facilitator responsible for setting up the session.

- Must identify Facilitator immediately
- Sets the Facilitator for all kiosk training until changed
- Data collected for Reporting

#### **Repeat 'In Progress'**

Select this to allow User to repeat courses completed as "In Progress"

- If checked: Kiosk will display "In Progress" course with a Play button to repeat course
- If unchecked: "In Progress" course will display Status but will not have a Play button

### Playlists

Select Playlists that will be visible in Kiosk Mode.

- Select a single Playlist
  - User will not need to select an activity; Playlist will be ready
- Select multiple Playlists
  - User must choose which Playlist will play

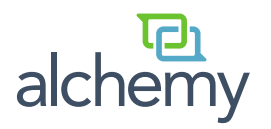

#### Automatic Logout

Select to automatically exit a session after a period of inactivity. A Warning notification will appear prior to shutting down. Set Timeout in accordance with longest Company-Specific video.

- Defaults:
  - Timeout: 30 minutes
  - Warning: 30 seconds
- Minimums Maximums:
  - Timeout: 1 999 minute(s)
  - Warning: 30 999 seconds

To keep the program active (and prevent a timeout) you must interact with the screen by answering questions and advancing to the next course.

| Kiosk Mode Settings<br>Configure Settings for Kiosk Mode          |                                                                                                    |
|-------------------------------------------------------------------|----------------------------------------------------------------------------------------------------|
| Enable Kiosk Mode:<br>Kiosk Facilitator:<br>Repeat 'In Progress': | Automatic Logout:<br>Timeout (minutes):<br>Warning (seconds):<br>30<br>30<br>30<br>30<br>30<br>30<br>30<br>30 |
| All Playlists 🕕                                                   |                                                                                                    |
| All Courses 🕕                                                     |                                                                                                    |
|                                                                   | OK Cancel                                                                                                    |

#### Courses

Select to make all training activities (Courses, Tests, Evaluations) available in Kiosk Mode.

- Select All Courses
  - User must choose which activities will play